### QuickStart Guide

CompHub offers a Self Service to manage organization reps: from Insurer Designee to Healthcare subscriber. You can find this utility under **Start New Action>Administrative>Assign Org. Representatives** 

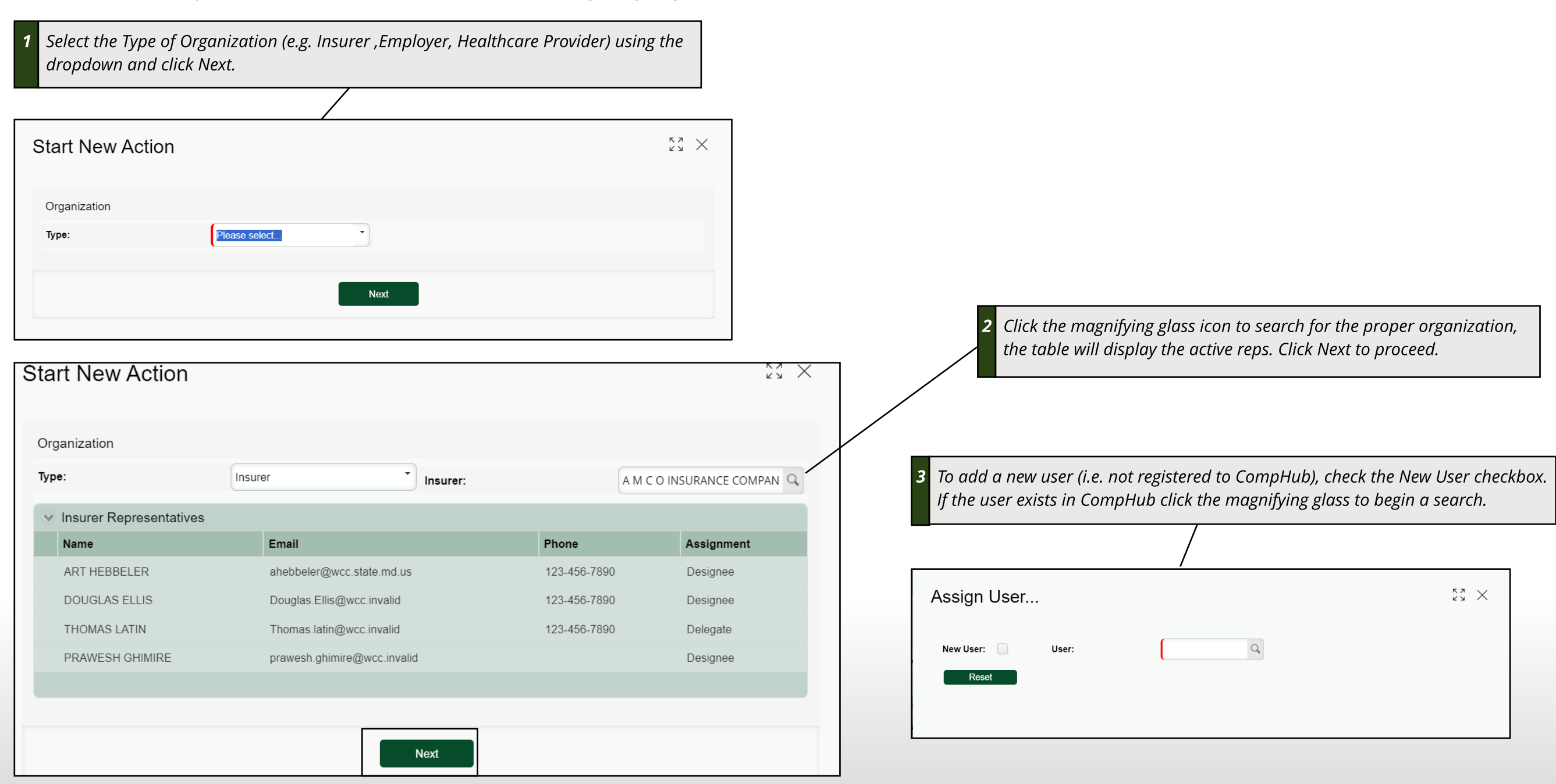

## Adding Representatives (New User)

New User Entry form: Once the new user's information is added they will receive a notification from CompHub.

| ssign User                   |        |            |               |             |                |        |          |         |               | лк<br>Л |
|------------------------------|--------|------------|---------------|-------------|----------------|--------|----------|---------|---------------|---------|
| ew User:                     |        | User:      |               |             |                |        |          |         |               |         |
| <ul> <li>Identity</li> </ul> |        |            |               |             |                |        |          |         |               |         |
| First Name:                  |        |            | Middle Name:  |             | Last Name:     |        |          | Suffix: | Please select | •       |
| Date of Birth:               |        | MM/dd/yyyy | Gender:       | Unspecified | Marital Status | Please | e select | SSN:    |               |         |
| Contact Inform               | mation |            |               |             |                |        |          |         |               |         |
| Email:                       |        |            | Phone:        |             | Phone:         |        | Ext.:    |         |               |         |
| Address                      |        |            |               |             |                |        |          |         |               |         |
| Address Type:                |        |            | Please select | •           | Country:       |        | US       |         |               | •       |
| Line 1:                      |        |            |               |             | State:         |        | MD       |         |               | •       |
| Line 2:                      |        |            |               |             | County:        |        | Please   | select  |               | •       |
| Line 3:                      |        |            |               |             | Postal Code:   |        |          |         |               |         |
| City:                        |        |            |               |             |                |        |          |         |               |         |
| Reset                        |        |            |               |             |                |        |          |         |               |         |
| lick 'Reset' to              | start  |            |               |             |                |        |          |         |               |         |
| e form over.                 |        |            |               |             |                |        |          |         |               |         |

### Adding Representatives (Existing User)

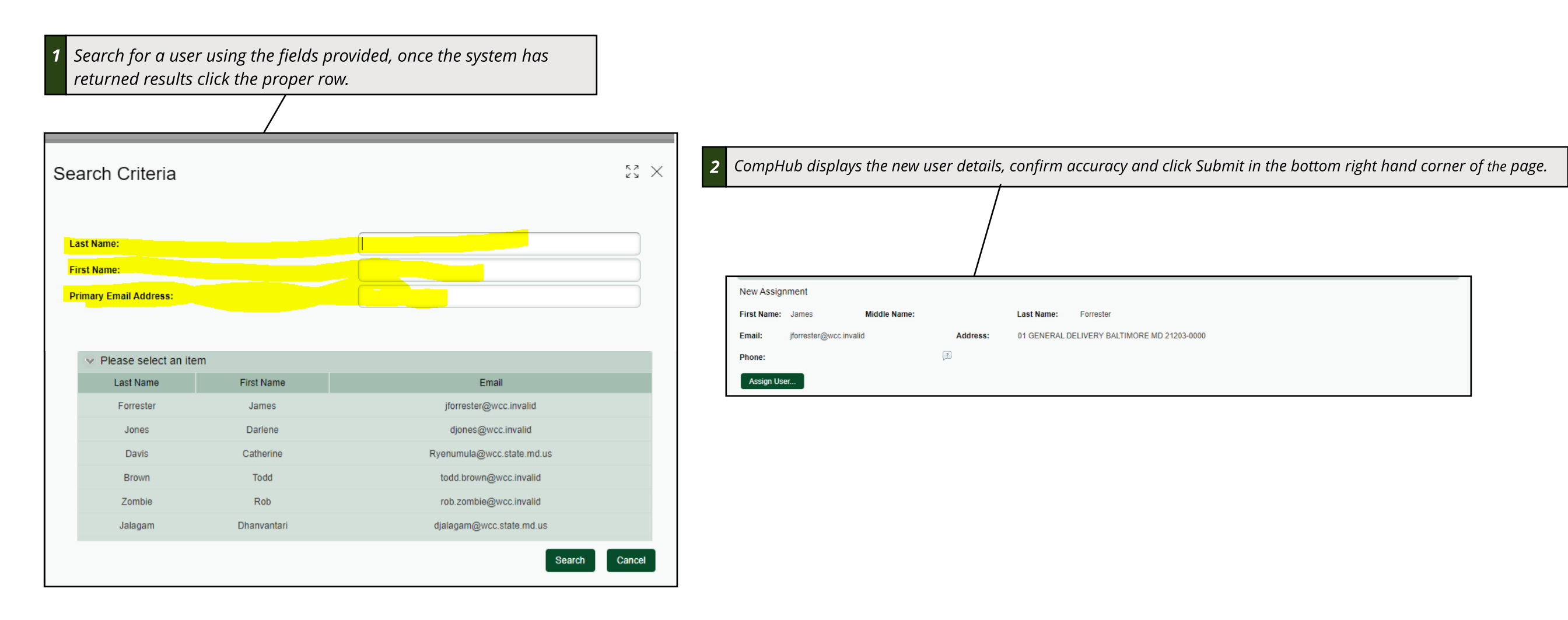

#### **Revoking a User**

Revoking a user is a quick task to complete, simply check the revoke checkbox for the user you would like to remove as a representative and submit the form.

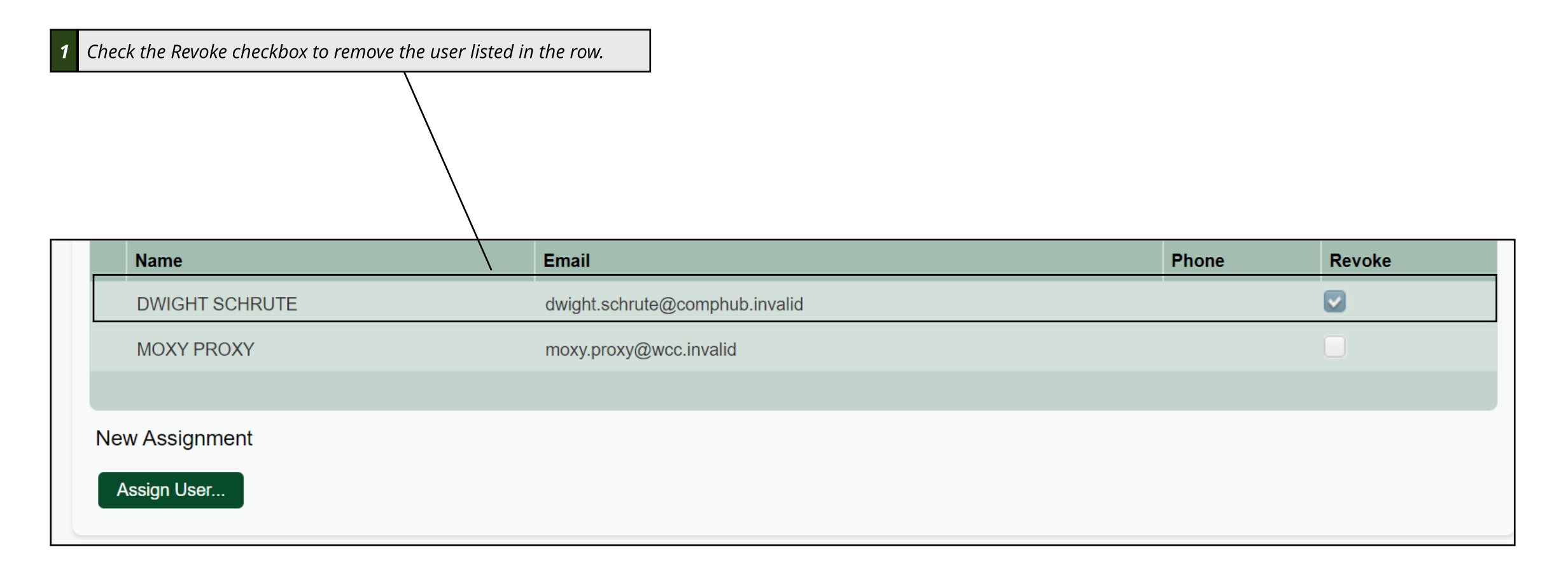

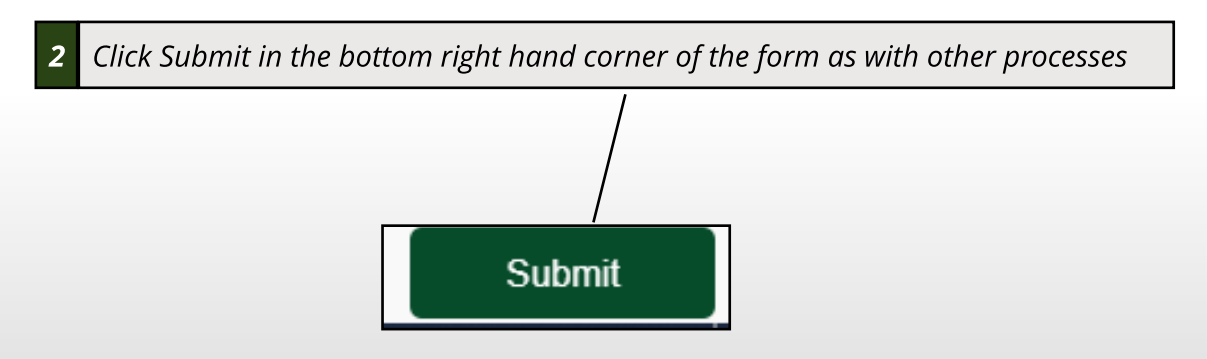